# brother

## QL-580N QL-1060N

# Guide d'installation du logiciel

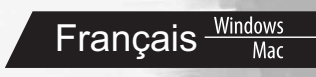

LB9156001 (A)

### Introduction

#### Caractéristiques

| P-touch Editor                                                  | Permet à tous de créer un grand éventail d'étiquettes personnalisées<br>aux dispositions sophistiquées, et ce, à partir de polices, de modèles<br>ou d'images clipart.                                                                                                    |
|-----------------------------------------------------------------|----------------------------------------------------------------------------------------------------|
| Pilote de<br>l'imprimante                                       | Permet d'imprimer des étiquettes à partir de l'imprimante à étiquettes<br>Brother connectée lorsque vous utilisez P-touch Editor sur votre PC.                                                                                                    |
| P-touch Address<br>Book<br>(Windows <sup>®</sup><br>uniquement) | Le P-touch Address Book est un logiciel de création de carnet<br>d'adresse informatique et d'impression d'étiquettes pré-formatées<br>durables. Ce logiciel facile d'emploi permet de créer rapidement des<br>étiquettes d'adresses et des badges aux noms des visiteurs. Les<br>données des autres applications (fichiers CSV ou données de<br>contact Microsoft Outlook) peuvent aussi être importées. Un<br>ensemble prédéfini de styles de mise en page d'étiquettes est<br>disponible. Les autres utilisateurs peuvent créer leurs propres mises<br>en page. |

#### Précautions concernant le CD-ROM

- · Ne rayez pas le CD-ROM.
- N'exposez pas le CD-ROM à des températures extrêmes (chaudes ou froides).
- Ne placez pas d'objets lourds sur le CD-ROM et n'exercez pas de pression dessus.
- Le logiciel que contient le CD-ROM est destiné à être utilisé exclusivement avec la machine que vous avez achetée. Il peut être installé sur plusieurs ordinateurs, au bureau, chez vous, etc.
- Ne connectez le câble USB à votre PC qu'une fois le logiciel installé et que le svstème vous v invite.

### **Configuration** requise

#### Environnement d'exploitation

Avant l'installation, vérifiez si votre configuration système répond aux exigences suivantes :

| Système<br>d'exploitation |                        | Windows <sup>®</sup> XP/Windows Vista <sup>®</sup> /Windows <sup>®</sup> 7/<br>Windows Server <sup>®</sup> 2003/2008/2008 R2 |  |
|---------------------------|------------------------|----------------------------------------------------------------------------------------------------|--|
| (SE)                      | Macintosh <sup>®</sup> | Mac OS <sup>®</sup> X 10.3.9 à 10.6                                                                                          |  |
|                           | Windows <sup>®*1</sup> | Espace disponible sur le disque dur 70 Mo ou plus <sup>*2</sup>                                                              |  |
| Disque dur                | Macintosh <sup>®</sup> | Espace disponible sur le disque dur 100 Mo ou plus <sup>*2</sup>                                                             |  |
| Interface                 | Windows <sup>®*1</sup> | RS-232C <sup>*3</sup> ,<br>Port USB (protocole USB 1.1 ou 2.0),<br>Ethernet câblé 10/100BASE-TX                              |  |
|                           | Macintosh®             | Port USB (protocole USB 1.1 ou 2.0),<br>Ethernet câblé 10/100BASE-TX                                                         |  |
| Autre                     | Lecteur de CD-ROM      |                                                                                                    |  |

\*1 L'ordinateur doit répondre aux recommandations de Microsoft<sup>®</sup> pour le système d'exploitation.

\*2 Espace disponible requis lors de l'installation des logiciels avec toutes les options.

\*3 L'interface RS-232C est requise lorsque vous imprimez avec des commandes ESC/P.

1

- Microsoft, Windows Vista, Windows Server et Windows sont des marques déposées ou des marques commerciales de Microsoft Corp. aux États-Unis et/ou dans d'autres pays.
  - Apple, Macintosh et Mac OS sont des marques déposées d'Apple Inc., enregistrées aux États-Unis et dans d'autres pays.
  - Tous les autres noms de logiciels ou de produits mentionnés dans ce document sont des marques commerciales ou des marques déposées des sociétés qui les ont développés.

### 1 Installation des logiciels

Les noms d'imprimantes dans les écrans suivants peuvent ne pas correspondre au nom de votre imprimante.

La procédure d'installation varie en fonction du système d'exploitation de votre ordinateur. La procédure d'installation est sujette à modification sans préavis.

(!) Ne connectez l'imprimante à l'ordinateur que lorsqu'un message vous le demande.

#### 1. Avec Microsoft<sup>®</sup> Windows<sup>®</sup>

Cette section explique comment installer P-touch Editor 5.0, P-touch Address Book 1.1, le pilote d'imprimante, le Guide utilisateur - Logiciel (PDF) et le Guide utilisateur - Réseau (PDF) dans son ensemble.

L'explication suivante correspond à Windows Vista®.

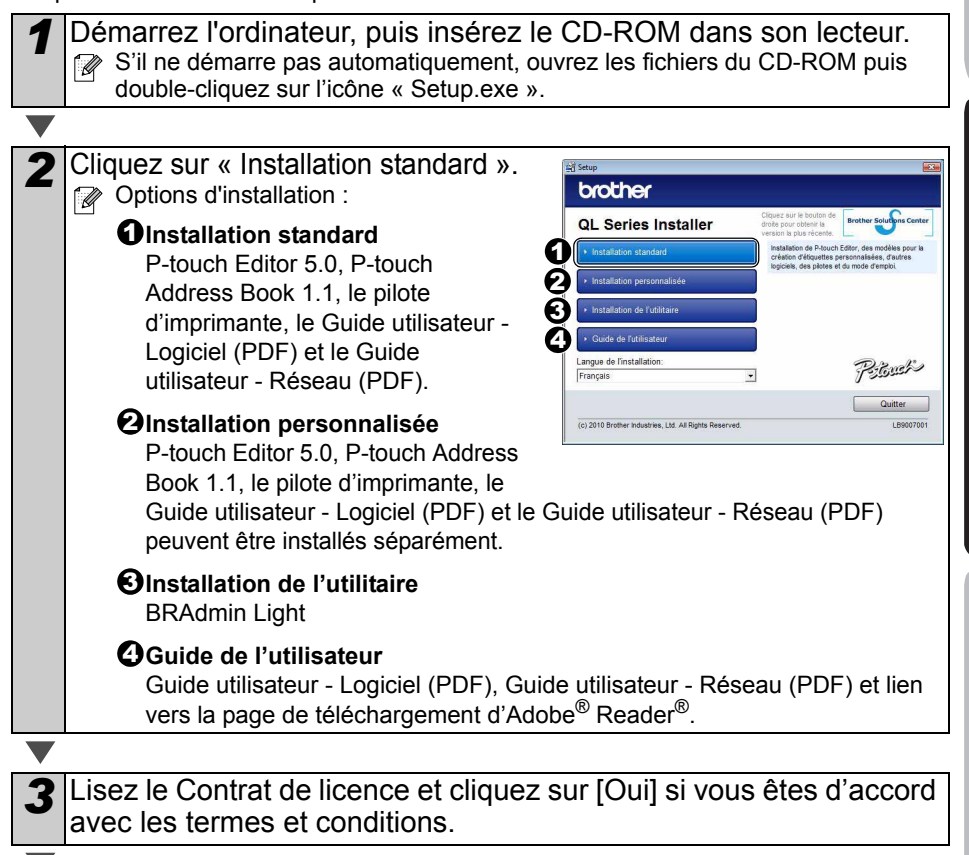

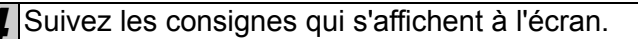

Introductio

ETAPE

Pour Windows

nstallation du logiciel

ETAPE

Vue d'ensemble des étiquettes

3

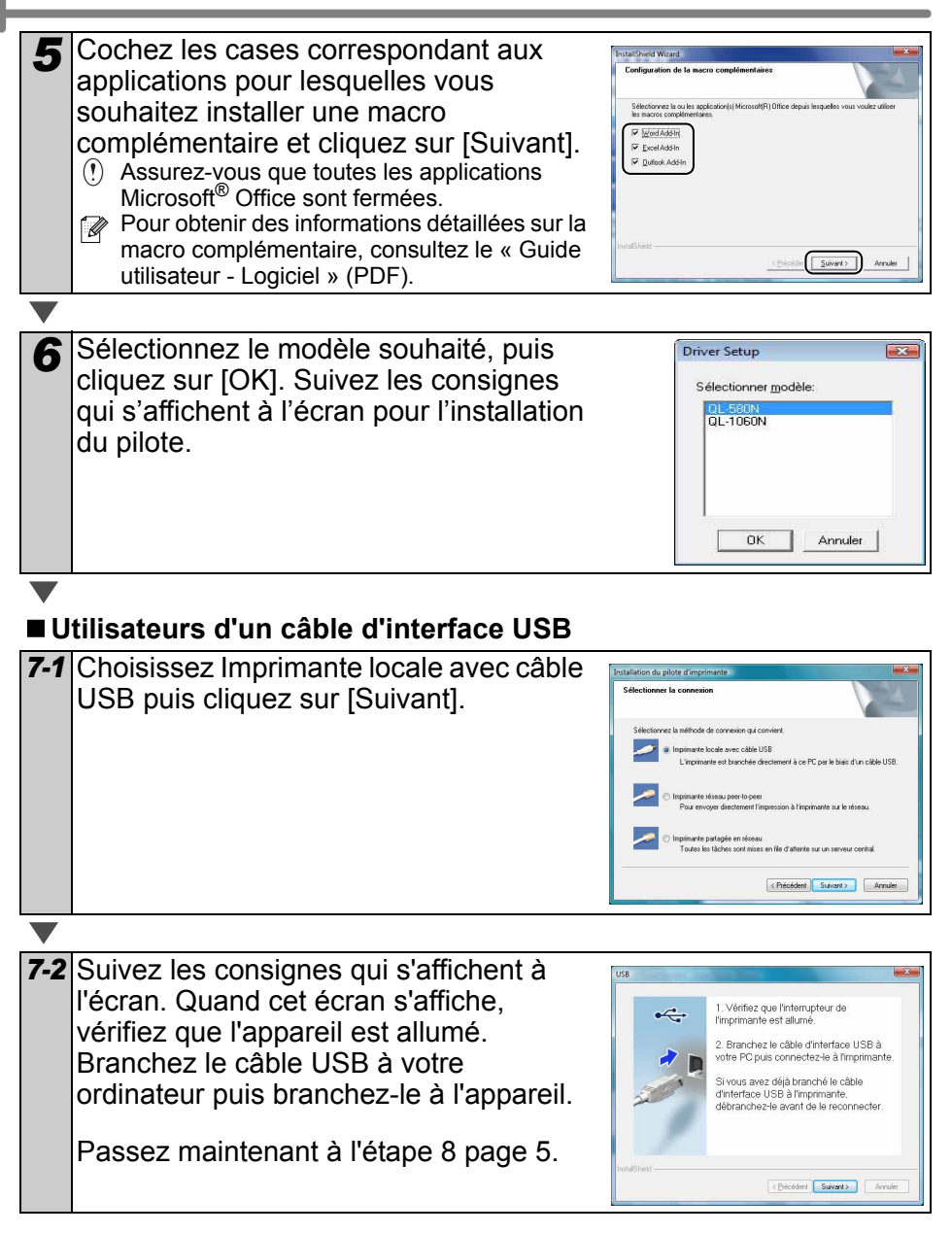

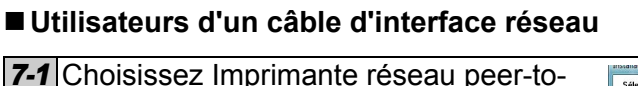

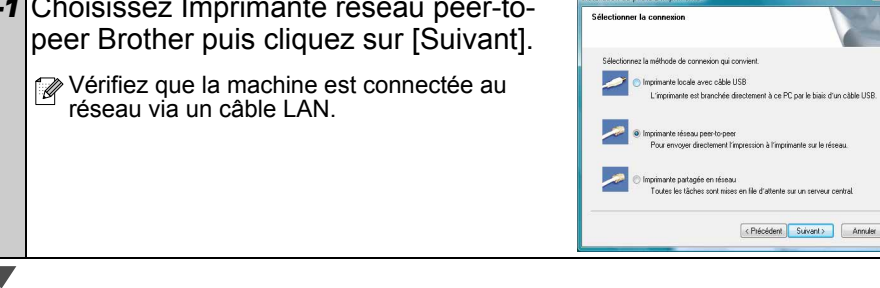

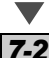

7-2 Sélectionnez Parcourir le réseau et choisir dans une liste d'appareils présents sur le réseau (recommandé). Sinon, vous pouvez aussi entrer l'adresse IP de votre appareil ou son nom de noeud, Cliquer sur [Suivant].

Wous pouvez trouver l'adresse IP et le nom de noeud de l'imprimante en imprimant la page des paramètres de l'imprimante. Consultez le Guide de l'utilisateur - Réseau (PDF) pour plus d'informations.

7-3 Choisissez votre imprimante.

Passez maintenant à l'étape 8 page 5.

■ Utilisateurs d'une imprimante partagée en réseau

7-1 Choisissez Imprimante partagée en réseau puis cliquez sur [Suivant].

> Vérifiez que la machine est connectée au réseau via un câble LAN.

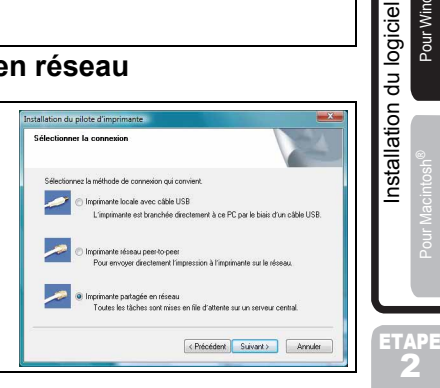

7-2 Sélectionnez la file d'attente de votre imprimante puis cliquez sur [OK]. Contactez votre administrateur si vous ne connaissez pas l'emplacement ou le nom de l'imprimante sur le réseau

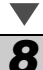

Cliquez sur [Suivant].

• Si vous sélectionnez « Oui, afficher la page. », vous serez redirigé dans la page d'enregistrement des utilisateurs en ligne avant de terminer l'installation. (Recommandé)

Si vous sélectionnez « Non, ne pas l'afficher. », l'installation se poursuit.

ETAPE

Pour Windows

**9** Cliquez sur [Terminer].

#### 10 Démarrer l'application.

- Cliquez sur [démarrer] [Tous les programmes] [Brother P-touch] -[P-touch Editor 5.0] pour lancer P-touch Editor.
- Cliquez sur [démarrer] [Tous les programmes] [Brother P-touch] -
- [P-touch Address Book 1.1] pour lancer P-touch Address Book.

Pour obtenir des informations détaillées sur le logiciel, consultez le → « Guide utilisateur - Logiciel » (PDF).

Vous pouvez accéder au « Guide de l'utilisateur » (PDF) en cliquant sur [Démarrer] -[Tous les programmes] - [Brother P-touch] - [Manuals] - [QL-Series-N] -[Guide utilisateur - Logiciel].

#### Installation de l'utilitaire de configuration BRAdmin Light pour Windows

BRAdmin Light est un utilitaire permettant d'effectuer la configuration initiale des appareils Brother connectés en réseau. Il peut également rechercher des produits Brother sur votre réseau, afficher leur état et configurer des paramètres réseau de base, comme l'adresse IP.

Pour obtenir des compléments d'information sur BRAdmin Light, veuillez consulter le site http://solutions.brother.com

L'explication suivante correspond à Windows Vista<sup>®</sup>.

- Si vous avez besoin d'un utilitaire de gestion des imprimantes plus avancé, utilisez la dernière version de l'utilitaire Brother BRAdmin Professional qui peut être téléchargée à partir du site http://solutions.brother.com
  - Si vous utilisez un logiciel de pare-feu personnel (comme Windows Firewall), il est possible que BRAdmin Light ne détecte pas le périphérique non configuré. Dans ce cas, désactivez votre logiciel de pare-feu personnel et réessayez BRAdmin Light. Vous pourrez réactiver votre logiciel de pare-feu personnel une fois les informations d'adresse configurées.

| Cet écran est identique à celui qui s'affiche quand vous insérez le CD-ROM.                                                                                                    | re».                                                                                                    | <b>1</b> Cliquez sur « Installation de l'utilitaire ». | 1 |
|----------------------------------------------------------------------------------------------------|----------------------------------------------------------------------------------------------------|--------------------------------------------------------|---|
| Quand vous insérez le CD-ROM.                                                                                                    | brother                                                                                                    | Cat éaran agt identique à solui qui s'affishe          |   |
| Quand vous inserez le CD-ROIVI.                                                                                                    | QL Series Installer Cher af it bother for the after the mother four for Creater the series Creater Creater                     |                                                        |   |
| visibility provides     visibility provides     visibility provides     visibility of provides     visibility of provides     visibility of provides     visibility of provides     visibility of provides     visibility of provides     visibility of provides                                                                                                    | Installation atlandard     Installation de P-touch Editor, des modèles pour la<br>création d'élouettes personnaisées, d'autres | quand vous inserez le CD-ROM.                          |   |
| • Institute & followe     • Only in formation     Lupp of formation                                                                                                    | Installation personnalisée                                                                                                    |                                                        |   |
| Gords de Influenze  Inspace de l'instance  Inspace de l'instance  Tray au                                                                                                    | Installation de l'utilitaire                                                                                                   |                                                        |   |
| Large de l'instalation Die 1                                                                                                    | + Guido de fublisateur                                                                                                    |                                                        |   |
| Français Y 7305405                                                                                                    | Français  Politication: Français                                                                                               |                                                        |   |
| and a start of the start of the | Quiter                                                                                                    |                                                        |   |
| (1) 2019 Tother Includies, LIX addigate Searcest LIX                                                                                                    | (c) 2110 Brother Industries, Ltd. Ad Rights Reserved. L39007001                                                                |                                                        |   |
|                                                                                                    |                                                                                                    |                                                        |   |

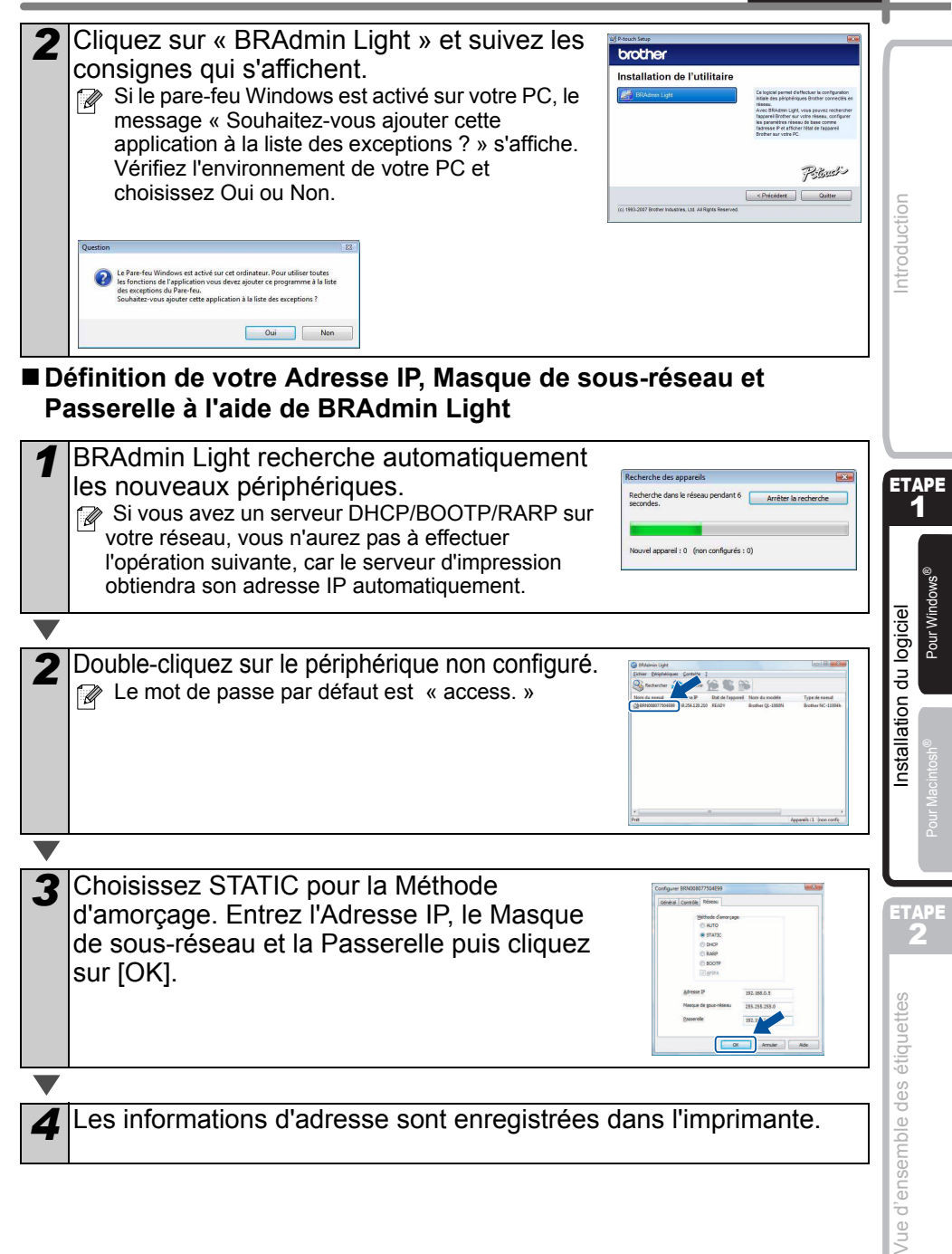

7

### Comment utiliser l'aide de P-touch Editor (pour Windows<sup>®</sup>)

#### Accès à Aide P-touch Editor

L'explication suivante correspond à Windows Vista<sup>®</sup>. Les noms d'imprimante des écrans suivants dépendent du nom de votre imprimante.

#### Démarrez à l'aide du bouton ( )

Démarrer Pour lancer l'aide de P-touch Editor, cliquez sur le bouton () Démarrer dans la barre des tâches et pointez sur [Tous les programmes]. Cliquez sur [Brother P-touch] et sur [P-touch Editor 5.0 Aide].

#### À partir de la boîte de dialogue Nouveau/ouvrir

Lorsque vous démarrez P-touch Editor 5.0 et que la boîte de dialogue Nouveau/ouvrir s'affiche, cliquez sur <u>« Aide - Comment »</u>.

Cochez « Recherche MAJ » dans la case à cocher de droite pour vérifier la présence éventuelle d'une mise à jour de P-touch Editor sur le site Web.

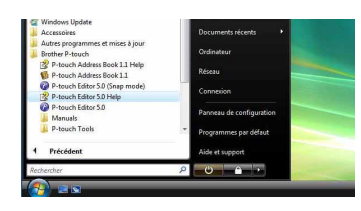

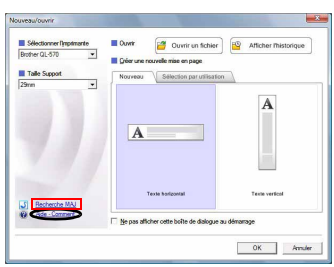

#### ■À partir de P-touch Editor

Cliquez sur le menu Aide et choisissez Aide P-touch Editor.

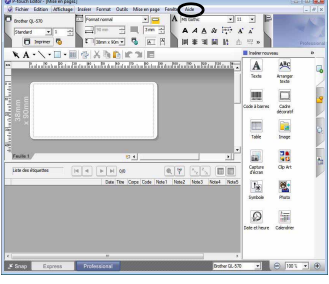

Mode Professional

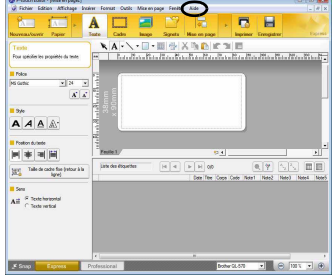

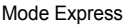

9

#### ■ Démarrez à partir du mode Snap

Cliquez avec le bouton droit de la souris et choisissez Aide P-touch Editor.

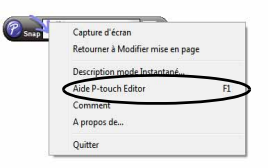

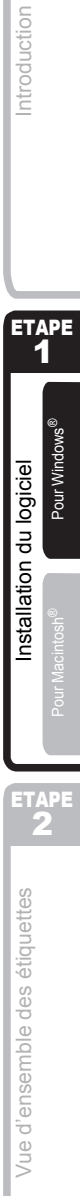

#### 2. Avec Mac OS®

Cette rubrique explique comment installer l'ensemble P-touch Editor 5.0. Fonts (polices). Auto Format Templates (modèles de format automatique), Clip Art, et pilote d'impression. Après l'installation du pilote. la configuration du pilote est expliquée.

- () Ne connectez pas l'appareil au Macintosh<sup>®</sup> tant que l'installation du pilote n'est pas terminée. S'il y a été connecté, débranchez le câble d'interface USB/réseau du Macintosh®
- Quand vous installez l'appareil, connectez-vous en tant qu'administrateur.

L'explication suivante correspond à Mac OS<sup>®</sup> X 10.5.7. Au cours des étapes suivantes, QL-XXX s"affiche. « XXX » correspond au nom de l'imprimante. Les noms d'imprimante dans les écrans suivants peuvent ne pas correspondre au nom de l'imprimante que vous avez achetée

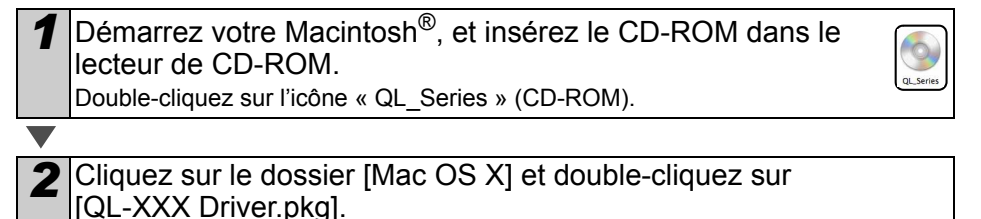

Suivez les consignes qui s'affichent à l'écran.

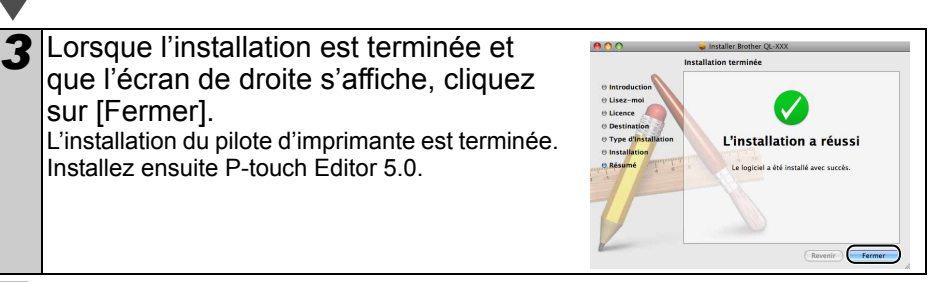

Mac OS >

Double-cliquez sur [P-touch Editor 5.0 Installer.mpkg] dans le dossier 1 [Mac OS X]. Le programme d'installation de P-touch Editor 5.0 se lance. Suivez les consignes

qui s'affichent à l'écran.

Installez ensuite P-touch Editor 5.0.

sur [Fermer].

- 5 Lorsque l'installation est terminée et que le message « Cliquez sur Redémarrer pour terminer l'installation du logiciel. » s'affiche, cliquez sur [Redémarrer]. Le Macintosh<sup>®</sup> redémarre. L'installation du logiciel est terminée.

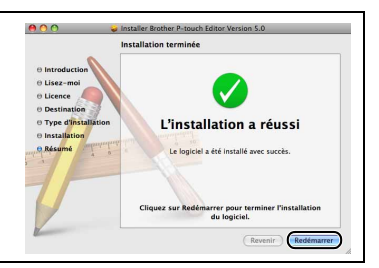

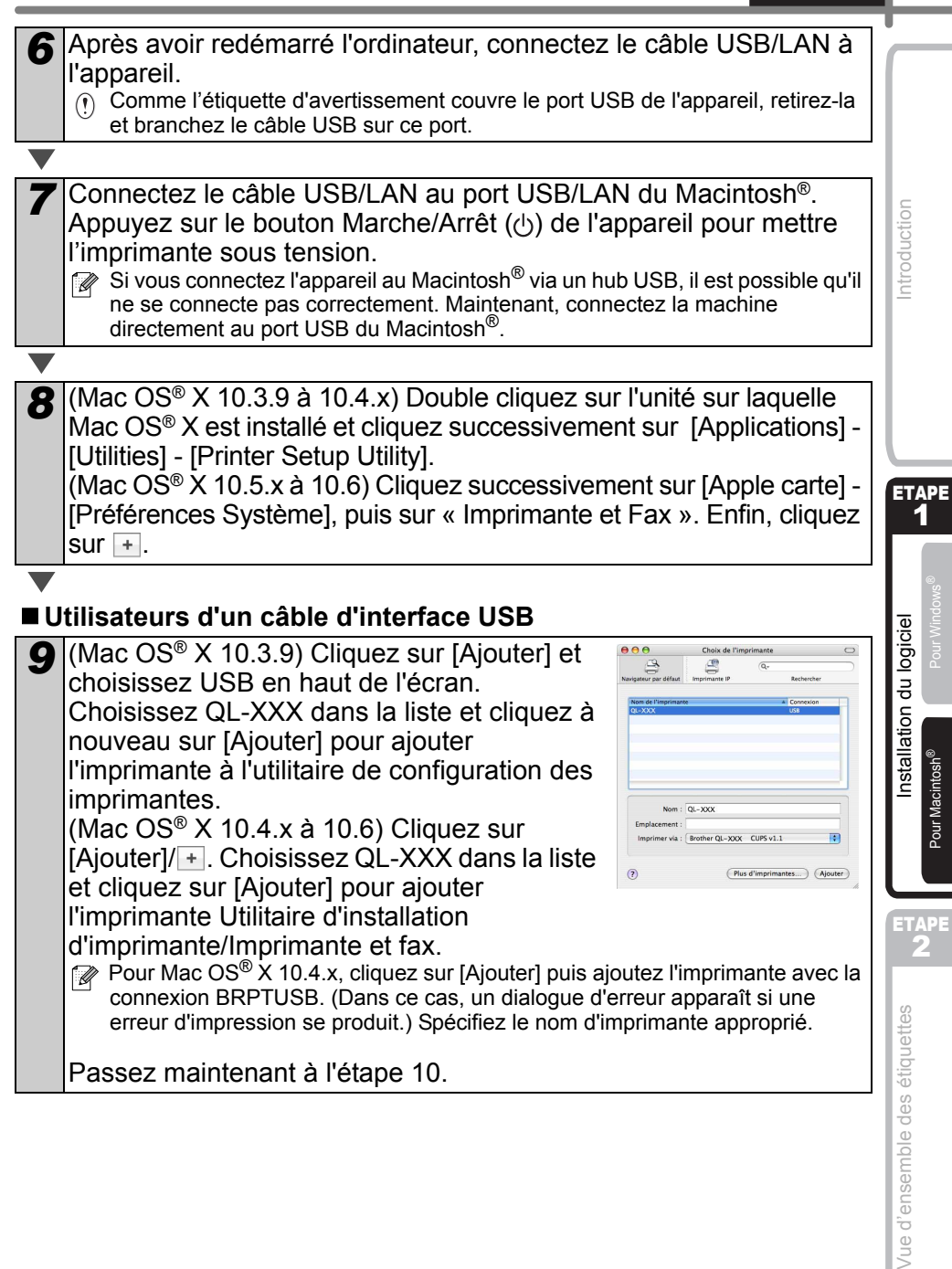

### Utilisateurs d'un câble d'interface réseau (configuration réseau simple)

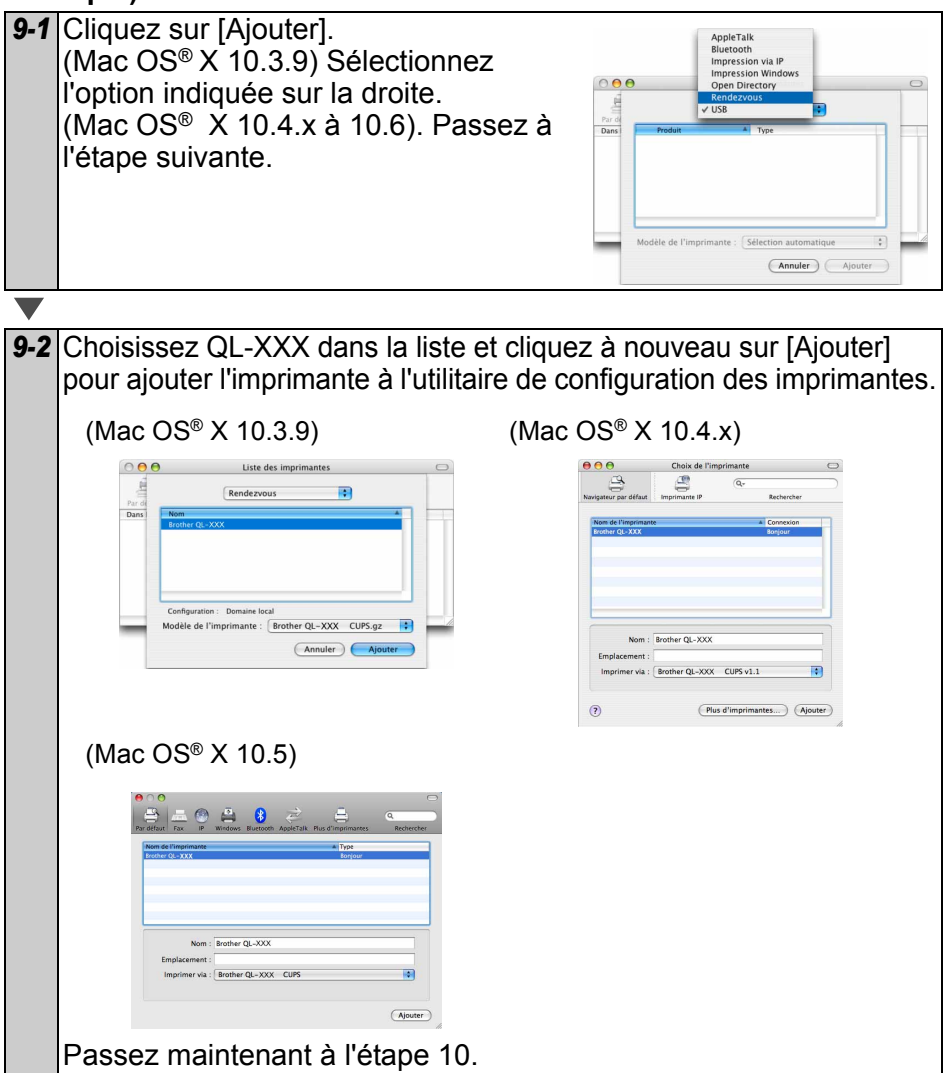

#### Utilisateurs d'un câble d'interface réseau (configuration réseau manuelle)

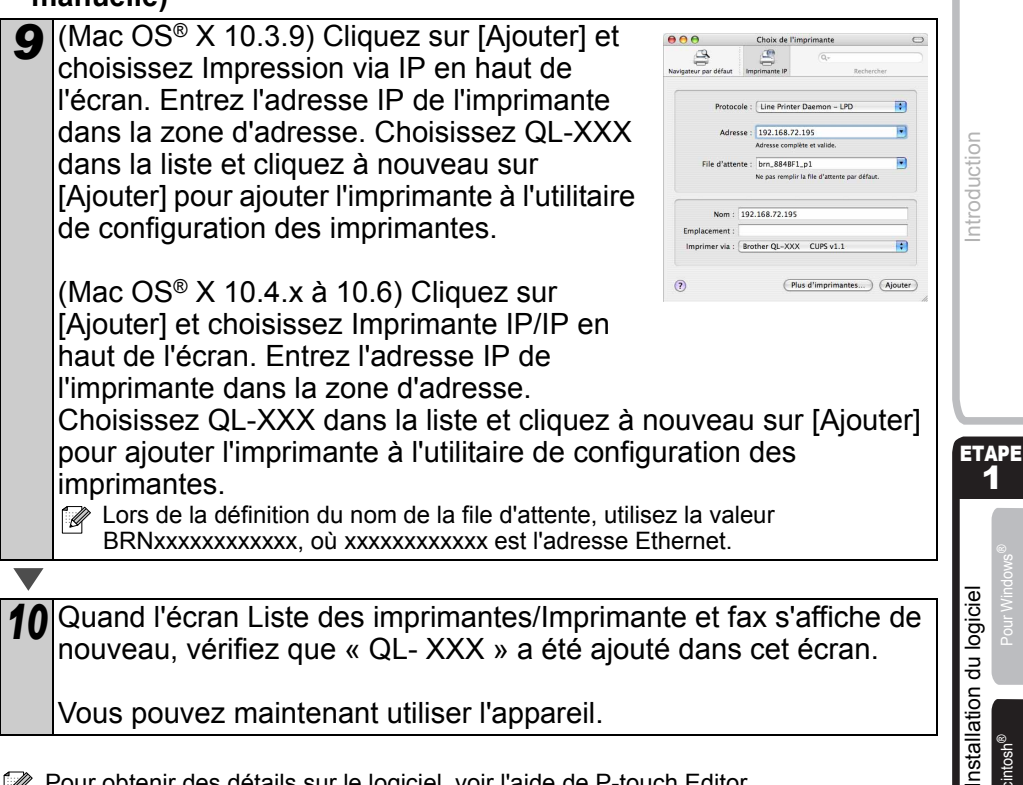

Vous pouvez maintenant utiliser l'appareil.

Pour obtenir des détails sur le logiciel, voir l'aide de P-touch Editor.

#### ■ Installation de l'utilitaire de configuration BRAdmin Light pour Mac<sup>®</sup>

BRAdmin Light est un utilitaire permettant d'effectuer la configuration initiale des appareils Brother connectés en réseau. Il peut également rechercher des produits Brother sur votre réseau, afficher leur état et configurer des paramètres réseau de base, comme l'adresse IP.

Pour obtenir des compléments d'information sur BRAdmin Light, veuillez consulter le site http://solutions.brother.com

Si vous utilisez un logiciel de pare-feu personnel, il est possible que BRAdmin Light ne détecte pas le périphérique non configuré. Dans ce cas, désactivez votre logiciel de pare-feu personnel et réessavez BRAdmin Light. Vous pourrez réactiver votre logiciel de pare-feu personnel une fois les informations d'adresse configurées.

Double-cliquez sur « BRAdmin Light.pkg » dans le dossier [Mac OS X]. L'installateur de BRAdmin Light démarre. Suivez les consignes qui s'affichent à l'écran.

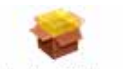

BRAdmin Light.pkg

Pour Macintosh<sup>®</sup>

ETAPE

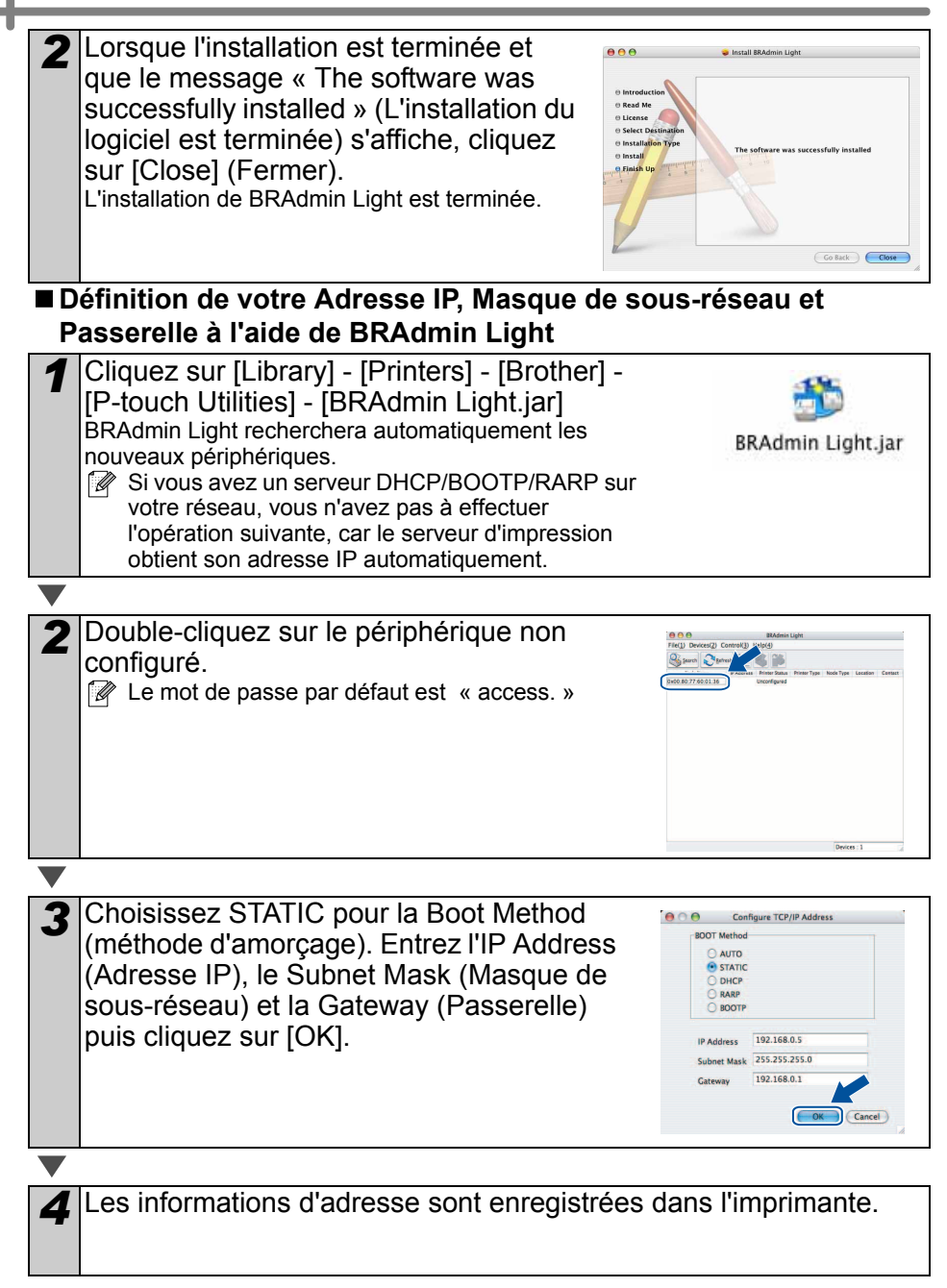

# Comment utiliser l'aide de P-touch Editor (Mac OS<sup>®</sup>)

#### Accès à Aide P-touch Editor

L'exemple ci-dessous correspond à Mac OS<sup>®</sup> X 10.4.9. Les noms d'imprimante des écrans suivants dépendent du nom de votre imprimante.

#### À partir de la boîte de dialogue New/ Open (Nouveau/ouvrir)

Dans la boîte de dialogue New/Open (Nouveau/ouvrir), cliquez sur « Help - How To » (Aide - Comment).

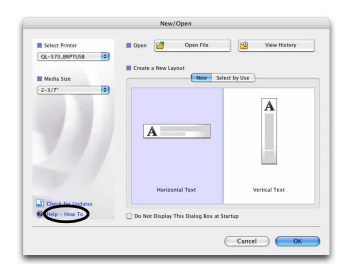

#### À partir de P-touch Editor

Pour lancer l'aide de P-touch Editor, cliquez sur le menu Help (Aide) et choisissez « P-touch Editor Help » (Aide P-touch Editor).

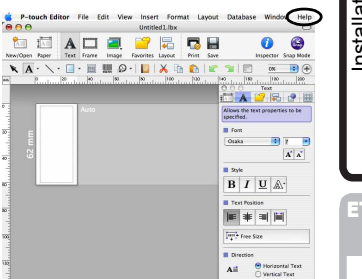

Introduction

ETAPE

A Pour Macintosh<sup>®</sup> Pour Wing

### 1 Assortiment d'étiquettes

Voici les exemples d'étiquette que vous pouvez créer avec l'imprimante Brother QL-570/580N. Vous avez le choix entre différents types d'étiquettes.

Choisissez le type d'étiquette que vous souhaitez créer.

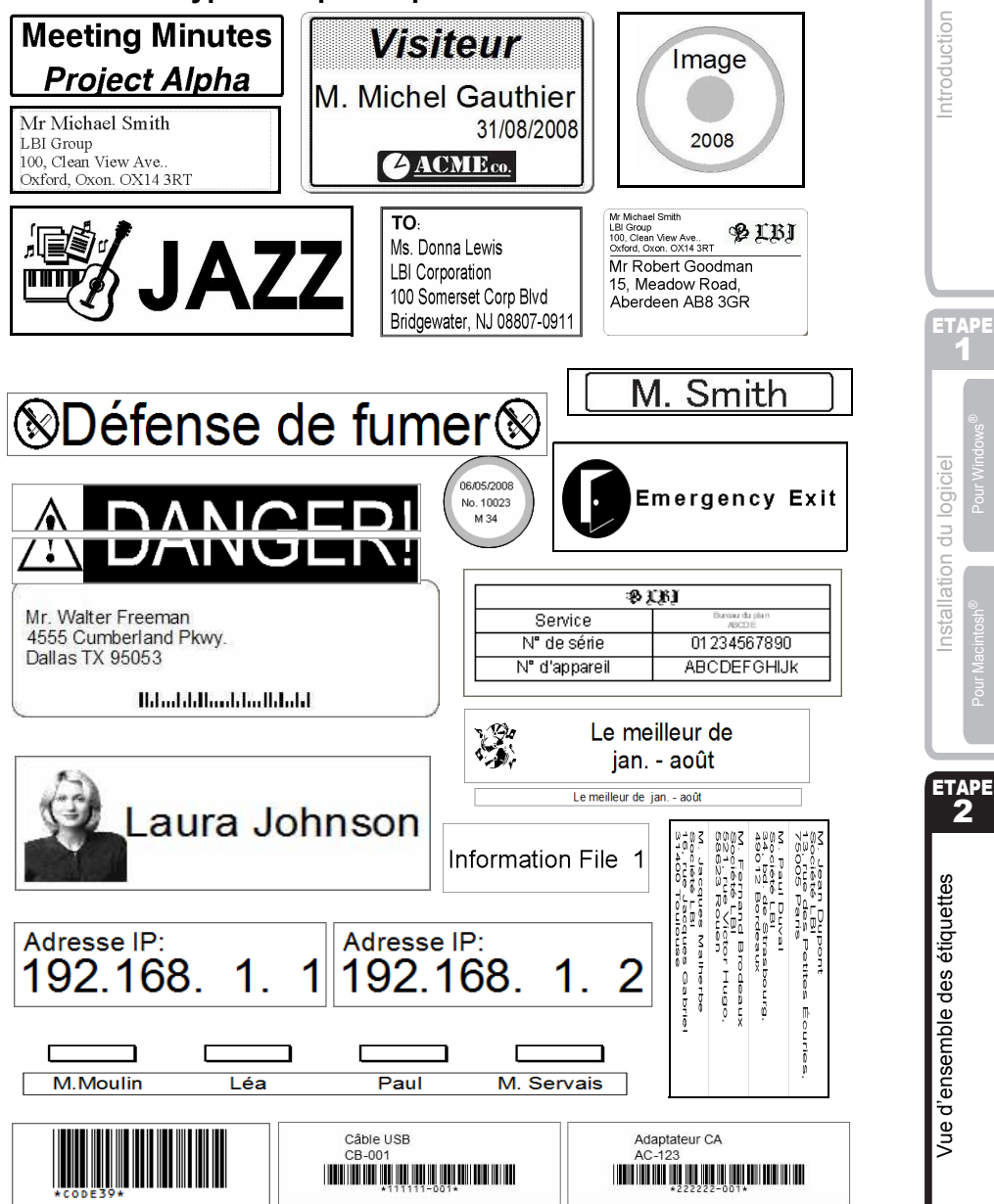

### 2 Procédures générales

Cette rubrique décrit la procédure générale pour créer des étiquettes.

#### ■Connectez-vous au PC

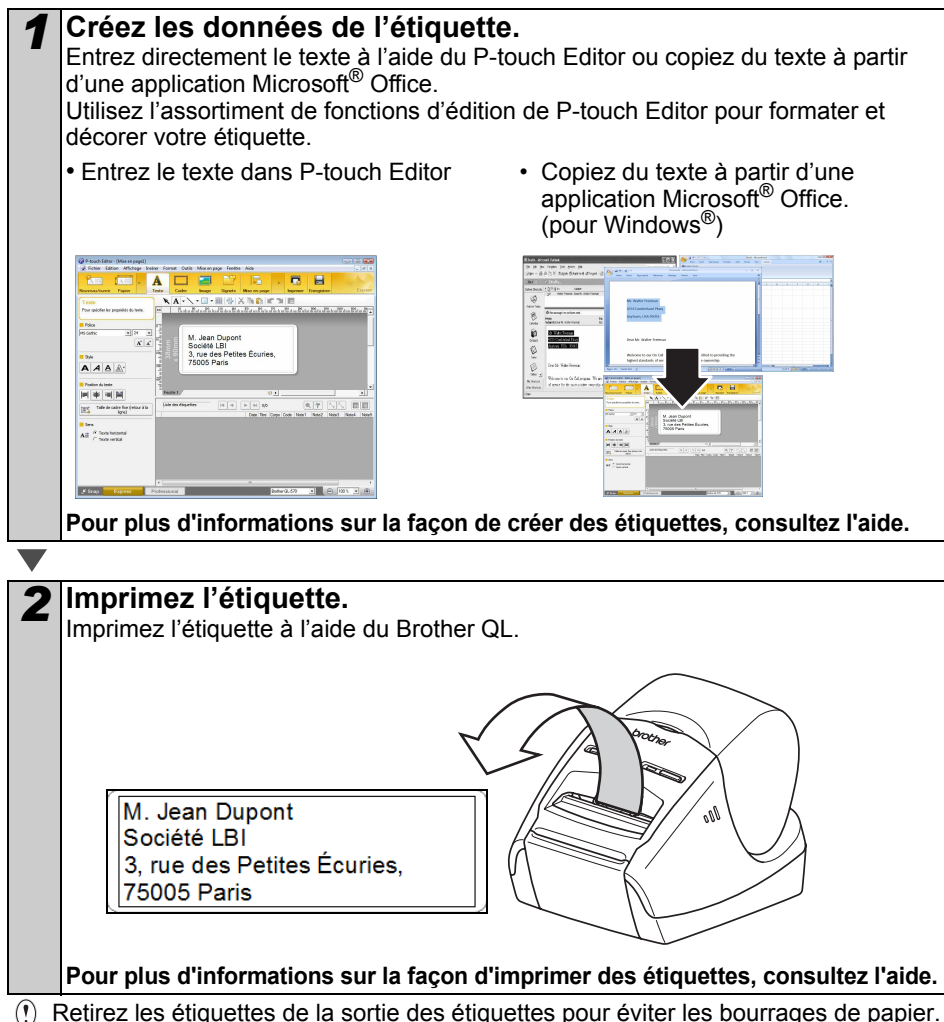

#### Utilisez la machine sans connexion au PC (QL-580N uniquement)

 Créez les données d'étiquette et transférez-les vers l'imprimante. (Voir le chapitre P-touch Transfer Manager dans le « Guide utilisateur - Logiciel » (PDF).)

### 2

Utilisez la commande P-touch Template pour imprimer le modèle transféré. (Pour plus d'informations sur la fonction P-touch Template, voir les manuels sur le CD-ROM.)

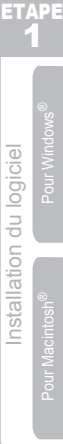

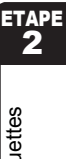

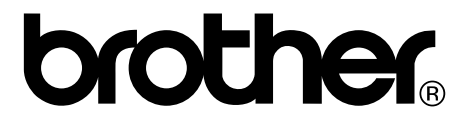